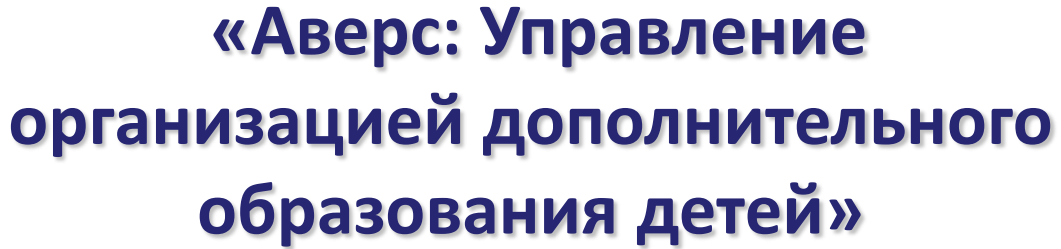

Заполнение сведений об организации

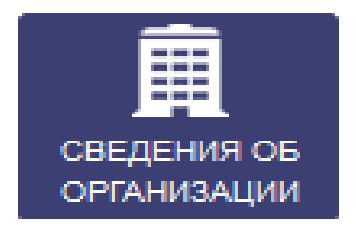

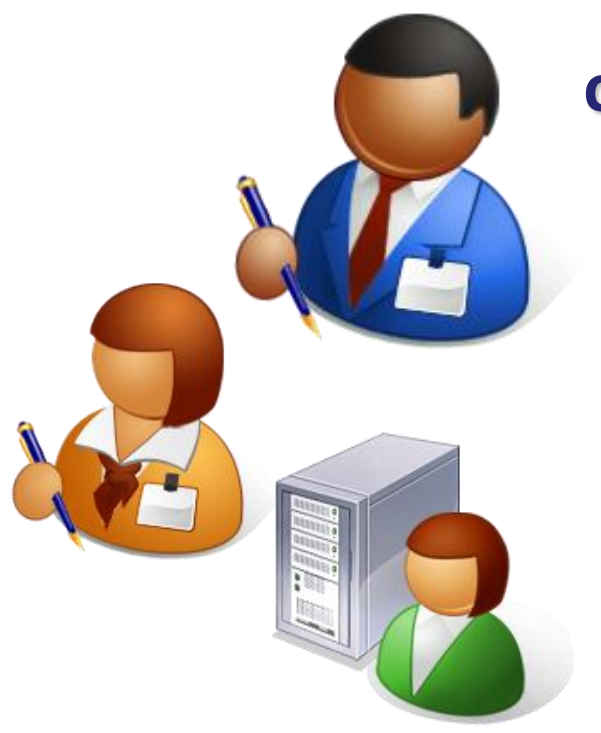

💦 ИАС «АВЕРС: Управление организацией дополнительного образования»

|                                                    |                                                                                                    | $\frown$                      |
|----------------------------------------------------|----------------------------------------------------------------------------------------------------|-------------------------------|
| Q увеличить Q уменьшить<br>Болое море<br>Финляндия | Выберите район<br>123<br>Багратионовски<br>Гусевский рай<br>Ногородский рай<br>Ногородский рай<br>Ростов<br>Светлогорский р<br>Урай<br>1 Вход Забыли Пароль?<br>Выберите организацию | личный кабинет<br>РЕГИСТРАЦИЯ |
| Xenschield<br>Manual                               | Тип Наименование Адрес Руководитель                                                                                                    |                               |

В основном окне системы нажать на кнопку «Личный кабинет» и ввести:

1. Логин – это имя Пользователя под которым он входит в систему.

- 2. Пароль это секретный набор символов, который защищает
- учетную запись и используется для входа в систему.
- 3. После заполнения полей нажать кнопку «Вход».

**Примечание**: введенный логин и пароль можно запомнить, чтобы не вводить перед каждым входом в систему. Для этого необходимо поставить галочку возле слова «Запомнить»

## Вкладка «Общие сведения»

| $\frown$     |                                                |                                                        |                                                                                                    |                                                                                 |          |  |  |  |  |  |  |  |
|--------------|------------------------------------------------|--------------------------------------------------------|----------------------------------------------------------------------------------------------------|---------------------------------------------------------------------------------|----------|--|--|--|--|--|--|--|
| Ē            | мбоу дод "це                                   | 8                                                      |                                                                                                    |                                                                                 |          |  |  |  |  |  |  |  |
|              | )бщие сведения                                 | Местоположение Доку                                    | ументы 🚺 .                                                                                             | Лицензии Помещения                                                              |          |  |  |  |  |  |  |  |
| ОРГАНИЗАЦИИ  | СОХРАНИТЬ                                      | 🕽 обновить                                             |                                                                                                    |                                                                                 |          |  |  |  |  |  |  |  |
| Ť            | Тип:                                           | Образовательная организац                              | ция дополнит                                                                                           | тельного образования детей                                                      |          |  |  |  |  |  |  |  |
| ПЛАНИРОВАНИЕ | Вид:                                           | 🖉 🛞 Центр дополнитель                                  | ьного образо                                                                                           | ования                                                                          |          |  |  |  |  |  |  |  |
|              | Район: Светлогорский р-н                       |                                                        |                                                                                                    |                                                                                 |          |  |  |  |  |  |  |  |
| ЗАЧИСЛЕНИЕ   | Наименование:                                  | МБОУ ДОД "Центр детского                               | МБОУ ДОД "Центр детского творчества"                                                                   |                                                                                 |          |  |  |  |  |  |  |  |
| <b>.</b>     | Полное наименование:                           | Муниципальное бюджетное                                | образовател                                                                                            | ельное учреждение дополнительного образования детей "Центр детского творчества" |          |  |  |  |  |  |  |  |
| сотрудники   | Порядок и                                      | Порядок и основания перев                              | ода, отчисле                                                                                           | пения и восстановления обучающихсяооооооо                                       |          |  |  |  |  |  |  |  |
|              | основания отчисления обучающихся (обучающихся) |                                                        |                                                                                                    |                                                                                 |          |  |  |  |  |  |  |  |
|              |                                                |                                                        |                                                                                                    |                                                                                 |          |  |  |  |  |  |  |  |
|              |                                                |                                                        |                                                                                                    |                                                                                 |          |  |  |  |  |  |  |  |
| ✓]           | Режим занятии<br>обучающихся,                  | Учебные занятия проводято                              | семе длеи в педелю, чез выходлых, с очо до 20-оо часов.<br>одятся по расписанию в течение всей недели. |                                                                                 |          |  |  |  |  |  |  |  |
| ЖУРНАЛ УЧЕТА | воспитанников:                                 | Начало занятии в 8-00 часо<br>Продолжительность учебны | В, ОКОНЧАНИЕ                                                                                           |                                                                                 |          |  |  |  |  |  |  |  |
|              |                                                |                                                        | Пол                                                                                                    | ля заполняются в соответствии с лицензионными доку                              | ментами: |  |  |  |  |  |  |  |
| ОТЧЕТЫ       | Адрес:                                         | г. Тверческий, ул. Дополнит                            | 1.                                                                                                    | Тип организации                                                                 |          |  |  |  |  |  |  |  |
| *            | Руководитель:                                  | Иванова Валентина Иванс                                | 2.                                                                                                    | Полное и краткое наименование                                                   |          |  |  |  |  |  |  |  |
|              | Свйт:                                          | www.cdt                                                | 3.                                                                                                    | Порядок и основания отчисления обучающихся из                                   |          |  |  |  |  |  |  |  |
|              | OKATO:                                         | 12345678                                               |                                                                                                    | организации                                                                     |          |  |  |  |  |  |  |  |
|              |                                                |                                                        | Λ                                                                                                    |                                                                                 |          |  |  |  |  |  |  |  |
| выход        |                                                |                                                        | 4.                                                                                                    | Режим занятии обучающихся                                                       |          |  |  |  |  |  |  |  |
|              |                                                |                                                        | 5.                                                                                                    | ФИО руководителя                                                                |          |  |  |  |  |  |  |  |
|              |                                                |                                                        | 6.                                                                                                    | Адрес                                                                           |          |  |  |  |  |  |  |  |
|              |                                                |                                                        | 7.                                                                                                    | Сайт, электронная почта                                                         |          |  |  |  |  |  |  |  |
|              |                                                |                                                        | 8                                                                                                    |                                                                                 |          |  |  |  |  |  |  |  |
|              |                                                |                                                        | 0.                                                                                                    |                                                                                 |          |  |  |  |  |  |  |  |

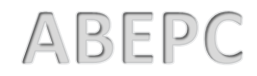

## Вкладка «Местоположение»

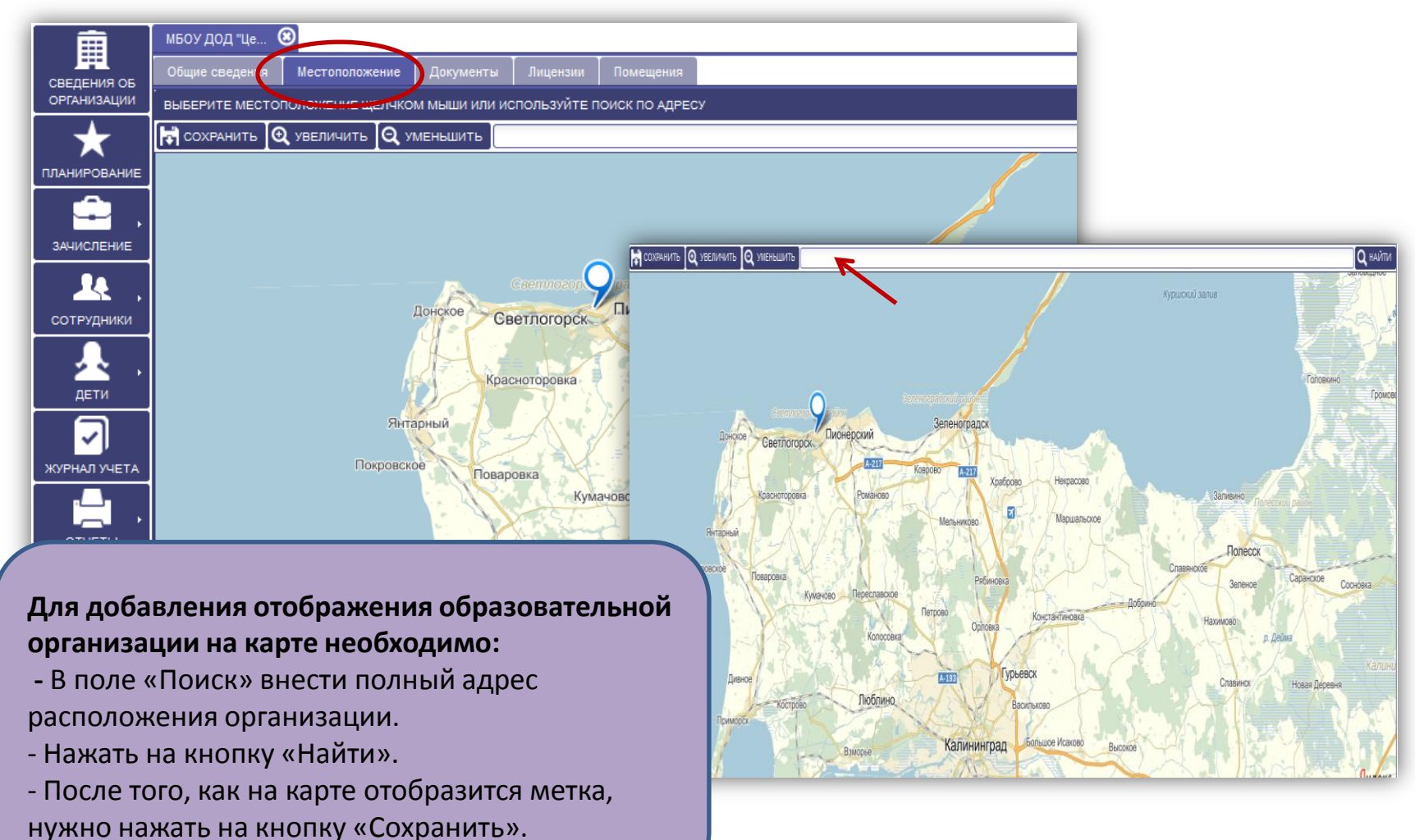

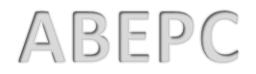

**Вкладка «Документы»-** содержит закладки: «Программы», «Учебные планы, программы, графики», «Нормативно-правовые акты».

| â                        | мбоу дод "це 🛞                                                               |      |
|--------------------------|------------------------------------------------------------------------------|------|
| СВЕЛЕНИЯ ОБ              | Общие состения Местоположение Документы Лицензии Помещения                   |      |
| организации              | Программы Учебные планы, программы, графики Нормативно-правовые акты         |      |
| ★                        | 🕼 ОТКРЫТЬ 🕒 ДОБАВИТЬ 🕞 УДАЛИТЬ                                               |      |
| планирование             | Наименование                                                                 |      |
| зачисление               | Основная образовательная программа дополнительного образования детей         |      |
|                          |                                                                              |      |
| дети                     | Наименование:                                                                |      |
| <b>У</b><br>журнал учета |                                                                              |      |
| , отчеты                 | Чтобы заполнить вкладку «Программ<br>нужно:                                  | лы»  |
| сервис                   | - Нажать на кнопку «Добавить».                                               | ви   |
| <b>-1</b><br>выход       | т.д., нажать на кнопку «Сохранить».<br>- Закрыть окно, нажав на крестик в пр | авом |
|                          | верхнем углу.                                                                |      |

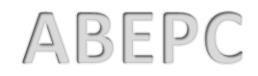

**Вкладка «Документы»-** содержит закладки: «Программы», «Учебные планы, программы, графики», «Нормативно-правовые акты».

| Ê                   | мбоу дод "Ц         | e 🔞                      |                      |                 |                                       |                               |             |                          |  |  |  |
|---------------------|---------------------|--------------------------|----------------------|-----------------|---------------------------------------|-------------------------------|-------------|--------------------------|--|--|--|
|                     | Общие сведе         | ния Местоположение Д     | окументы Лиценз      | ии Помещени     | я                                     |                               |             |                          |  |  |  |
| ОРГАНИЗАЦИИ         | Программы           | Учебные планы, программы | , графики 🖁 Нормат   | ивно-правовые а | сты                                   |                               |             |                          |  |  |  |
| +                   | 🕑 ОТКРЫТЬ           | 🕂 ДОБАВИТЬ 🦲 УДАЛИТЬ     |                      |                 |                                       |                               |             |                          |  |  |  |
| ПЛАНИРОВАНИЕ        | Файл                |                          | Отображать на        | Класс           | Предмет                               | Категория                     |             |                          |  |  |  |
|                     | FPM-logo.jpg        |                          | Да                   | «Палитра»       | ИЗО                                   | Учебная программа             |             |                          |  |  |  |
| 3АЯВЛЕНИЯ           | дети1.csv           |                          | Да                   | Арт – студи     | живопись                              | Учебная программа             |             |                          |  |  |  |
|                     | ФЗ О персональ      | ных данных.docx          | Да                   | Мы рисуем       | живопись                              | Образовательная програм       |             |                          |  |  |  |
| - <del>23</del> - , | учебный п.          | ЛАН, ПРОГРАММА, ГРАФИК   | 8                    |                 |                                       |                               |             |                          |  |  |  |
| сотрудники          | COXPAH              | ить О обновить           | АВЛЕНИЕ ФАЙЛА        |                 |                                       | 8                             |             |                          |  |  |  |
| - <del>.</del> .,   | Файл:<br>Отображать | на 🖸 Файл                | n:                   |                 | выбр                                  | АТЬ                           |             |                          |  |  |  |
| дети                | портале:<br>Класс:  | <b>Z</b> 8               |                      |                 |                                       |                               |             |                          |  |  |  |
|                     | Предмет:            |                          |                      |                 | ЭАГРУЗИТЬ                             | удалить                       |             |                          |  |  |  |
| ЖУРНАЛ УЧЕТА        | Категория:          |                          |                      | _               |                                       |                               |             |                          |  |  |  |
|                     |                     | ЗАЧИС                    | ЛЕНИЕ В ОУ           |                 | Для за                                | полнения вкла                 | дки «Учебн  | ые планы, программы,     |  |  |  |
|                     |                     | Фаил                     | устав.рот отправлен. |                 | графи                                 | ки» нужно:                    |             |                          |  |  |  |
|                     |                     | L                        | OK                   |                 | - Нажа                                | ть на кнопку «Д               | обавить».   |                          |  |  |  |
| ₽¢,                 |                     |                          |                      |                 | - В появившемся окне нажать на кнопку |                               |             |                          |  |  |  |
| СЕРВИС              |                     |                          |                      |                 | - В сле                               | лующем откры                  | вшемся окн  | е загрузить файд нажав   |  |  |  |
| ->□                 |                     |                          |                      |                 |                                       | дующем откры<br>лиу «Выбрать» |             |                          |  |  |  |
| выход               |                     |                          |                      |                 |                                       |                               |             | документы, хранящиеся    |  |  |  |
|                     |                     |                          |                      |                 | на ком                                | пьютере для вы                | юора нужно  | ого файла).              |  |  |  |
|                     |                     |                          |                      |                 | - Дале                                | е нажать на кно               | пку «Загруз | ИТЬ».                    |  |  |  |
|                     |                     |                          |                      |                 | - Нажа                                | ть на кнопку                  | , выбрать і | из справочника объект и  |  |  |  |
|                     |                     |                          |                      |                 | нажаті                                | ь кнопку «Выбра               | ать»,       |                          |  |  |  |
|                     |                     |                          |                      |                 | - запо                                | лнить все поля                | и нажать кн | юпку «Сохранить».        |  |  |  |
|                     |                     |                          |                      |                 | - Закр                                | ыть окно, нажа                | в на крести | к в правом верхнем углу. |  |  |  |
|                     |                     |                          |                      |                 |                                       |                               |             |                          |  |  |  |
|                     |                     |                          |                      |                 |                                       |                               |             | ABFP                     |  |  |  |

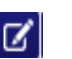

 $\odot$ 

**Вкладка «Документы»-** содержит закладки: «Программы», «Учебные планы, программы, графики», «Нормативно-правовые акты».

| â            | мбоу дод "Це 🔕                    |                        |                       |                                |               |
|--------------|-----------------------------------|------------------------|-----------------------|--------------------------------|---------------|
| СВЕДЕНИЯ ОБ  | Общие сведения Местопол           | ржение Документы       | Лицензии Помещен      | шя                             |               |
| ОРГАНИЗАЦИИ  | Программы Учебные плань           | , программы, графики 丨 | Нормативно-правовые а | акты                           |               |
| $\star$      | 🕼 ОТКРЫТЬ 🕂 ДОБАВИТЬ              | 😑 удалить              |                       |                                |               |
| ПЛАНИРОВАНИЕ | Файл                              | 0                      | тображать на портале  | Категория                      |               |
| 🏩 .          | plan_log_record.doc<br>Устав.docx | <u>д</u> ;             | 8                     | Учеоныи план                   |               |
| заявления    |                                   |                        |                       |                                |               |
| 24           | НОРМАТИВНО-ПРАВОВОЙ АКТ           | œ                      | Ð                     |                                |               |
| сотрудники   | Сохранить О обновить              |                        | -                     |                                |               |
|              | Файл:                             | ОТПРАВЛЕНИЕ ФАЙЛА      |                       | Solution                       |               |
|              | портале:<br>Категория:            | Файл:                  |                       | выбрать                        |               |
|              |                                   | <b></b>                |                       |                                |               |
| ✓            |                                   |                        |                       | загеззить удалить              |               |
| ЖУРНАЛ УЧЕТА |                                   |                        |                       |                                |               |
|              |                                   |                        |                       |                                |               |
| ОТЧЕТЫ       |                                   | ЗАЧИСЛЕНИЕ В ОУ        |                       | Для заполнения вкладки «Нор    | мативно-      |
| <b>₽</b> ₀ . |                                   | OK                     |                       | правовые акты» необходимо:     |               |
| СЕРВИС       |                                   |                        |                       | - Нажать на кнопку «Добавить»  | >             |
| ->□          |                                   |                        |                       | - В появившемся окне нажать н  | а кнопку      |
| выход        |                                   |                        |                       |                                |               |
|              |                                   |                        |                       |                                |               |
|              |                                   |                        |                       | фаил, нажав на кнопку «выорат  | ь» (откроются |
|              |                                   |                        |                       | документы, хранящиеся на ком   | пьютере для   |
|              |                                   |                        |                       | выбора нужного файла)          |               |
|              |                                   |                        |                       | - Далее нажать на кнопку «Загр | узить»        |
|              |                                   |                        |                       | - Далее нажать на кнопку «Ok»  |               |
|              |                                   |                        |                       |                                |               |

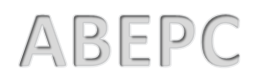

## Вкладка «Лицензия»

|              |                                                            |                    |                          |             |            |                  |       |        | _ |
|--------------|------------------------------------------------------------|--------------------|--------------------------|-------------|------------|------------------|-------|--------|---|
| 龠            | мбоу дод "Це 🕲                                             |                    | $\frown$                 |             |            |                  |       |        |   |
|              | Общие сведения Местоположение Документы Лицензии Ломещения |                    |                          |             |            |                  |       |        |   |
| ОРГАНИЗАЦИИ  | ии 🕼 открыть 🕤 добавить 😑 удалить                          |                    |                          |             |            |                  |       |        |   |
| $\star$      | Тип                                                        | Лицензионный орган | Регистрационный<br>номер | Дата выдачи | Бессрочная | Действительно до | Серия | Номер  |   |
| ПЛАНИРОВАНИЕ | Свидетельство о госуда                                     |                    |                          | 19.03.2015  | Нет        |                  |       |        |   |
|              | Право ведения образов                                      | Минобр             | 23458                    | 21.07.2014  | Да         |                  | BA    | 654345 |   |
| ,            |                                                            |                    |                          |             |            |                  |       |        |   |

- Для заполнения вкладки «Лицензия» необходимо:
- Нажать кнопку «Добавить»
- Заполнить все поля, «Тип» выбираем из справочника, нажав на иконку , выбираем нужное и нажимаем кнопку «Выбрать»
- Нажать кнопку «Сохранить» и нажать на крестик в правом верхнем углу.

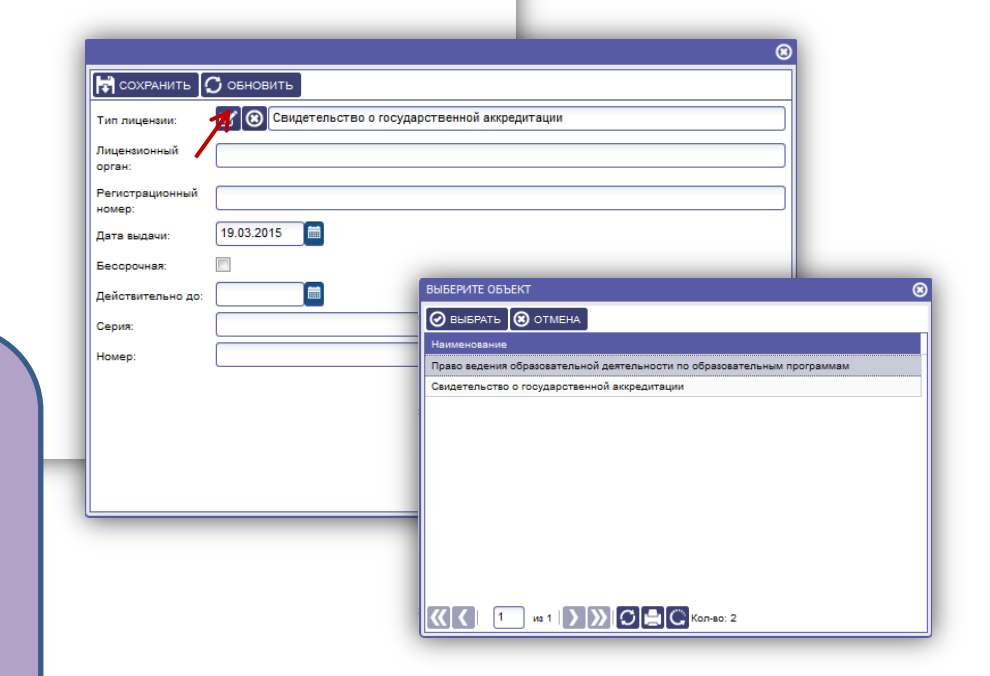

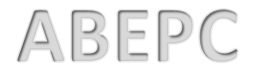

ДЕТИ

ন

ЖУРНАЛ УЧЕТА

\_\_\_\_

~

отчеты

۵.

## Вкладка «Помещения»

| â            | мбоу дод "це 🔞       |                  |            |             |         |                              |          |  |  |  |
|--------------|----------------------|------------------|------------|-------------|---------|------------------------------|----------|--|--|--|
|              | Общие сведения Место | положение Докуме | нты Лицен: | зии Помеще  | ния     |                              |          |  |  |  |
| ОРГАНИЗАЦИИ  | 🕑 ОТКРЫТЬ 🛨 ДОБАВИТ  | гь 😑 удалить     |            |             |         |                              |          |  |  |  |
| →            | Наименование         | Тип              | Номер      | Вместимость | Площадь |                              |          |  |  |  |
|              | Класс ИЗО            | Учебный класс    | 3          | 15          | 5       |                              |          |  |  |  |
|              | Класс художеств      | Учебный класс    | 2          | 23          | 45      |                              |          |  |  |  |
| · • ·        |                      |                  |            |             |         |                              |          |  |  |  |
| заявления    |                      |                  |            |             |         |                              |          |  |  |  |
|              |                      |                  |            |             |         |                              |          |  |  |  |
| <b>–</b> • • | КЛАСС ИЗО            |                  |            | 8           |         |                              |          |  |  |  |
| сотрудники   | П сукранить          | О обновить       |            |             |         |                              |          |  |  |  |
| . Д.         | Наименование:        | Класс ИЗО        |            |             |         |                              |          |  |  |  |
| лети         | Номер:               | 3                |            |             |         |                              |          |  |  |  |
|              | Вместимость:         | 15               |            |             |         | для заполнения вкладки       |          |  |  |  |
|              | Площадь:             |                  |            |             |         | «Помещения» необходимо:      |          |  |  |  |
|              | Тип:                 | Учесный класс    |            |             |         | 1. Нажать кнопку «Добавить»  |          |  |  |  |
|              |                      |                  |            |             |         | 2. Заполнить все поля        |          |  |  |  |
|              |                      |                  |            |             |         | - Наименование,              |          |  |  |  |
|              |                      |                  |            |             |         | - Номер,                     |          |  |  |  |
|              | -                    |                  |            |             |         | - Вместимость.               |          |  |  |  |
|              |                      |                  |            |             |         | - Плошаль                    |          |  |  |  |
|              |                      |                  |            |             |         | Тип выбираом из справошни    |          |  |  |  |
|              |                      |                  |            |             |         | - тип выоираем из справочник | а, нажав |  |  |  |
|              |                      |                  |            |             |         | на иконку                    |          |  |  |  |

3. Нажать кнопку «Сохранить» и нажать на крест в правом верхнем углу.

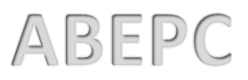